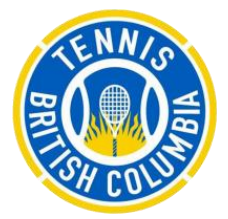

## Instructions for setting up your Tennis BC account (Recreational)

For those players who have NOT created an online account, please follow these steps:

- 1. Start you registration here
- 2. **PROVINCES:** Select 'TENNIS BC' (as your provincial organization – click on the arrow)
- 3. **RULES AND REGULATION:** Read and accept the user agreement
- 4. **PROFILE:** Fill in your contact information

## MEMBERSHIP: Select "Recreational" Select your specific BC Region Select your specific Club

## 6. **ACCOUNT:**

Create your login ID, password, add your email address etc.

Once you have submitted your information, an email with an activation link will be sent to you from the Tennis Canada Tournament Software account. Please click this link in order to activate your account.

Log into your account to receive your Tennis BC Member ID.